## Lesson 2: Using Excel functions for Descriptive Statistics

Starting on the next page are examples of how to find descriptive statistics using COUNT, SUM, AVERAGE, MAX, MIN, MODE, and MEDIAN.

Once you have the MAX and MIN you can determine the range by taking the difference between the MAX and MIN values.

A word of caution about the MODE: It only returns one mode if more than one is present. So, if you have two or more modes it only returns the first one it encounters in the list of data. If there is no mode in the data MODE returns the value #N/A.

**COUNT** – displays the number of items in a group (or array) of cells Format: **=COUNT**(*starting cell* : *ending cell*)

Choose a cell to type the function (e.g., C2 in the example below) (I've typed a description in the next cell, D2.)

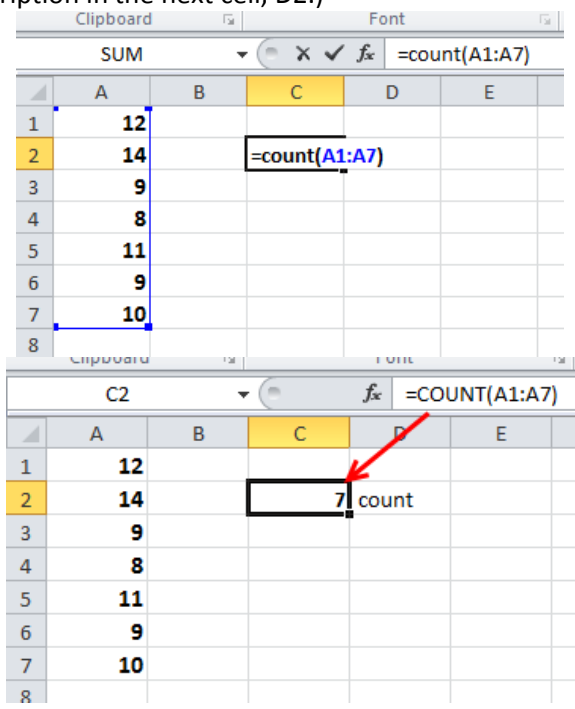

 $\ensuremath{\textbf{SUM}}\xspace$  – adds the numbers in a group (or array) of cells

Format: **=SUM(***starting cell* **:** *ending cell***)** 

Choose a cell to type the function (e.g., C3 in the example below) (I've typed a description in the next cell, D3.)

|                                 | SUM                                            | -    | (= × <            | <i>f</i> ∗ =sun              | n(A1:A7)                     |
|---------------------------------|------------------------------------------------|------|-------------------|------------------------------|------------------------------|
|                                 | А                                              | В    | С                 | D                            | E                            |
| 1                               | 12                                             |      |                   |                              |                              |
| 2                               | 14                                             |      | 7                 | count                        |                              |
| 3                               | 9                                              |      | =sum(A1:          | 47)                          |                              |
| 4                               | 8                                              |      |                   |                              |                              |
| 5                               | 11                                             |      |                   |                              |                              |
| 6                               | 9                                              |      |                   |                              |                              |
| 7                               | 10                                             |      |                   |                              |                              |
| 8                               | спрочаго                                       | Cal. |                   | 1 UIIL                       |                              |
|                                 |                                                |      |                   |                              |                              |
|                                 | C3                                             |      | . (=              | f <sub>≭</sub> =SU           | M(A1:A7)                     |
|                                 | C3<br>A                                        | в    | c<br>C            | fx <mark>=SUI</mark>         | M <mark>(A1:A7</mark> )<br>E |
| 1                               | C3<br>A<br><b>12</b>                           | В    | C C               | f∗ =sui                      | M <mark>(A1:A7</mark> )<br>E |
| 12                              | C3<br>A<br>12<br>14                            | В    | с<br>С<br>7       | f∗ =SUI                      | M <mark>(A1:A7</mark> )<br>E |
| 1<br>2<br>3                     | C3<br>A<br>12<br>14<br>9                       | B    | C<br>7<br>73      | f∗ =SUI<br>D<br>count<br>sum | M <mark>(A1:A7)</mark><br>E  |
| 1<br>2<br>3<br>4                | C3<br>A<br>12<br>14<br>9<br>8                  | B    | C<br>C<br>7<br>73 | f∗ =SUI<br>Count<br>sum      | M <mark>(A1:A7</mark> )<br>E |
| 1<br>2<br>3<br>4<br>5           | C3<br>A<br>12<br>14<br>9<br>8<br>11            | В    | C<br>7<br>73      | f* =SUI                      | <mark>M(A1:A7)</mark><br>E   |
| 1<br>2<br>3<br>4<br>5<br>6      | C3<br>A<br>12<br>14<br>9<br>8<br>11<br>9       | В    | C<br>7<br>73      | fr =SUI                      | <mark>M(A1:A7)</mark><br>E   |
| 1<br>2<br>3<br>4<br>5<br>6<br>7 | C3<br>A<br>12<br>14<br>9<br>8<br>11<br>9<br>10 | В    | C<br>7<br>73      | f* =SUI<br>Count<br>sum      | E<br>E                       |

**AVERAGE** – Calculates the average of the numbers in a group (or array) of cells Format: **=AVERAGE**(*starting cell* : *ending cell*)

Choose a cell to type the function (e.g., C4 in the example below) (I've typed a description in the next cell, D4.)

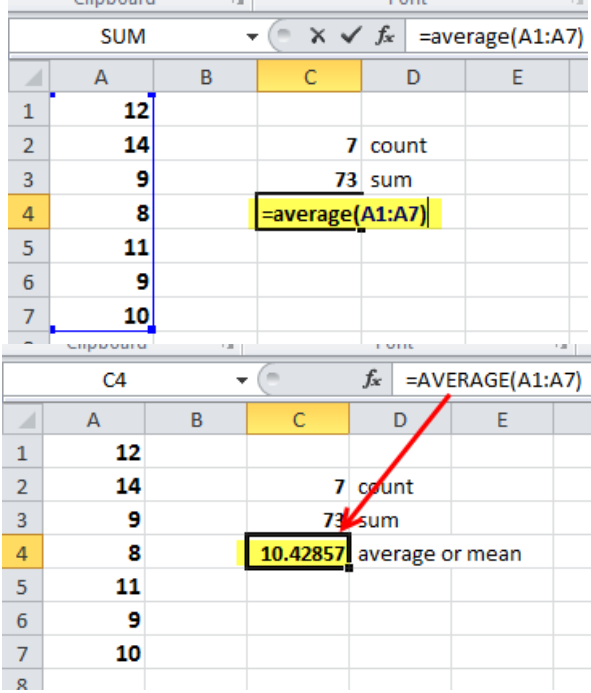

**MAX** – displays the largest number in a group (or array) of cells Format: **=MAX**(*starting cell* : *ending cell*)

> Choose a cell to type the function (e.g., C5 in the example below) (I've typed a description in the next cell, D5.)

|                            | SUM $ -$ X $ f_r$ $-$ max(A1·A7)         |   |                     |                                                                     |                                          |  |  |  |
|----------------------------|------------------------------------------|---|---------------------|---------------------------------------------------------------------|------------------------------------------|--|--|--|
|                            | SUIVI                                    | • |                     | J≭ <mark>=ma</mark>                                                 | X(A1.A7)                                 |  |  |  |
|                            | Α                                        | В | С                   | D                                                                   | E                                        |  |  |  |
| 1                          | 12                                       |   |                     |                                                                     |                                          |  |  |  |
| 2                          | 14                                       |   | 7                   | count                                                               |                                          |  |  |  |
| 3                          | 9                                        |   | 73                  | sum                                                                 |                                          |  |  |  |
| 4                          | 8                                        |   | 10.42857            | average o                                                           | or mean                                  |  |  |  |
| 5                          | 11                                       |   | =max(A1:/           | 47)                                                                 |                                          |  |  |  |
| 6                          | 9                                        |   |                     |                                                                     |                                          |  |  |  |
| 7                          | 10                                       |   |                     |                                                                     |                                          |  |  |  |
| 8                          |                                          |   |                     |                                                                     |                                          |  |  |  |
|                            |                                          |   |                     |                                                                     |                                          |  |  |  |
|                            | 05                                       |   | 6                   | e .                                                                 | AAV/ A4. A 71                            |  |  |  |
|                            | C5                                       |   | • (=                | f <sub>sc</sub> =                                                   | MAX(A1:A7)                               |  |  |  |
|                            | C5<br>A                                  | В | • (=<br>            |                                                                     | MAX(A1:A7)                               |  |  |  |
| 1                          | C5<br>A<br>12                            | В | • (e                |                                                                     | MAX(A1:A7)                               |  |  |  |
| 1 2                        | C5<br>A<br>12<br>14                      | B | • (°                | f <sub>∗</sub> =<br>D<br>7 covint                                   | MAX(A1:A7)                               |  |  |  |
| 1<br>2<br>3                | C5<br>A<br>12<br>14<br>9                 | В | • (°<br>C           | f <sub>∗</sub> =<br>D<br>7 count<br>3 sµm                           | MAX(A1:A7)                               |  |  |  |
| 1<br>2<br>3<br>4           | C5<br>A<br>12<br>14<br>9<br>8            | В | ▼ ( C C 7 10.4285   | f <sub>x</sub> =1<br>D<br>7 count<br>3 sum<br>71 averag             | MAX(A1:A7)                               |  |  |  |
| 1<br>2<br>3<br>4<br>5      | C5<br>A<br>12<br>14<br>9<br>8<br>8<br>11 | B | • C<br>C<br>10.4285 | f <sub>≪</sub> =I<br>D<br>7 count<br>3 sum<br>7 averag<br>4 largest | MAX(A1:A7)<br>E<br>e or mean<br>: number |  |  |  |
| 1<br>2<br>3<br>4<br>5<br>6 | C5<br>A<br>12<br>14<br>9<br>8<br>11<br>9 | B | • C                 | f =<br>D<br>7 count<br>3 sum<br>7 averag<br>4 largest               | MAX(A1:A7)<br>E<br>e or mean<br>: number |  |  |  |

**MIN** – displays the smallest number in a group (or array) of cells

Format: =MIN(starting cell : ending cell)

Choose a cell to type the function (e.g., C6 in the example below) (I've typed a description in the next cell, D6.)

|                                 | SUM                                                 |   |                                    |                                                                                    |                              |  |  |
|---------------------------------|-----------------------------------------------------|---|------------------------------------|------------------------------------------------------------------------------------|------------------------------|--|--|
|                                 | Α                                                   | В | С                                  | D                                                                                  | E                            |  |  |
| 1                               | 12                                                  |   |                                    |                                                                                    |                              |  |  |
| 2                               | 14                                                  |   | 7                                  | count                                                                              |                              |  |  |
| 3                               | 9                                                   |   | 73                                 | sum                                                                                |                              |  |  |
| 4                               | 8                                                   |   | 10.42857                           | average o                                                                          | or mean                      |  |  |
| 5                               | 11                                                  |   | 14                                 | largest nu                                                                         | umber                        |  |  |
| 6                               | 9                                                   |   | =min(A1:A                          | 7)                                                                                 |                              |  |  |
| 7                               | 10                                                  |   |                                    |                                                                                    |                              |  |  |
| 8                               |                                                     |   |                                    |                                                                                    |                              |  |  |
|                                 |                                                     |   |                                    |                                                                                    |                              |  |  |
|                                 | C6                                                  | + | (                                  | fx =MIN                                                                            | (A1:A7)                      |  |  |
|                                 | C6<br>A                                             | ■ | ()<br>C                            | f <sub>*</sub> =MIN                                                                | (A1:A7)<br>E                 |  |  |
| 1                               | C6<br>A<br>12                                       | B | C C                                | fx =MIN                                                                            | (A1:A7)<br>E                 |  |  |
| 1<br>2                          | C6<br>A<br>12<br>14                                 | B | С<br>С<br>7                        | f <sub>∗</sub> =MIN<br>D<br>covint                                                 | (A1:A7)<br>E                 |  |  |
| 1<br>2<br>3                     | C6<br>A<br>12<br>14<br>9                            | B | C<br>7<br>73                       | f <mark>≠ =MIN</mark><br>D<br>count<br>sum                                         | E                            |  |  |
| 1<br>2<br>3<br>4                | C6<br>A<br>12<br>14<br>9<br>8                       | B | C<br>7<br>73<br>10.42857           | f∗ =MIN<br>D<br>count<br>sum<br>average o                                          | E<br>r mean                  |  |  |
| 1<br>2<br>3<br>4<br>5           | C6<br>A<br>12<br>14<br>9<br>8<br>11                 | B | C<br>7<br>73<br>10.42857<br>1      | f <b>x</b> =MIN<br>D<br>count<br>sum<br>average o<br>largest nu                    | E<br>E<br>r mean<br>mber     |  |  |
| 1<br>2<br>3<br>4<br>5<br>6      | C6<br>A<br>12<br>14<br>9<br>8<br>11<br>9            | B | C<br>7<br>73<br>10.42857<br>1<br>8 | f <sub>x</sub> =MIN<br>D<br>count<br>sum<br>average of<br>largest nu<br>smallest n | E<br>r mean<br>mber<br>umber |  |  |
| 1<br>2<br>3<br>4<br>5<br>6<br>7 | C6<br>A<br>12<br>14<br>9<br>8<br>11<br>9<br>9<br>10 | B | C<br>7<br>73<br>10.42857<br>1<br>8 | f <b>x</b> =MIN<br>D<br>count<br>sum<br>average o<br>largest nu<br>smallest n      | E<br>r mean<br>mber<br>umber |  |  |

**MODE** – displays the number that occurs most often in a group (or array) of cells. If there is no mode #N/A is displayed. If there is more than one mode it displays only the first one it encounters. Format: **=MODE**(*starting cell*: *ending cell*)

Choose a cell to type the function (e.g., C7 in the example below) (I've typed a description in the next cell, D7.)

|        | SUM → ( X ✓ f =mode(A1:A7) |   |                          |                         |                 |  |
|--------|----------------------------|---|--------------------------|-------------------------|-----------------|--|
|        | А                          | В | С                        | D                       | E               |  |
| 1      | 12                         |   |                          |                         |                 |  |
| 2      | 14                         |   | 7                        | count                   |                 |  |
| 3      | 9                          |   | 73                       | sum                     |                 |  |
| 4      | 8                          |   | 10.42857 average or mean |                         |                 |  |
| 5      | 11                         |   | 14 largest number        |                         |                 |  |
| 6      | 9                          |   | 8 smallest number        |                         |                 |  |
| 7      | 10                         |   | =mode(A                  | 1:A7)                   |                 |  |
| -      | cubacara                   |   |                          |                         | ·               |  |
|        | C7                         | • | (                        | f∗ =MC                  | DE(A1:A7)       |  |
|        | Α                          | В | С                        | D                       | E               |  |
| 1      | 12                         |   |                          |                         |                 |  |
| 2      | 14                         |   | 7                        | court                   |                 |  |
| 3      | 9                          |   | 73                       | sum                     |                 |  |
| 4      | 8                          |   | 10.42857                 | average or mean         |                 |  |
|        |                            |   |                          | 14 Jargest number       |                 |  |
| 5      | 11                         |   | 14                       | argest nu               | umber           |  |
| 5<br>6 | 11<br>9                    |   | 14<br>8                  | argest nu<br>smallest i | umber<br>number |  |

**MEDIAN** – displays the number that is in the middle of a group (or array) of cells Format: **=MEDIAN**(*starting cell* : *ending cell*)

Choose a cell to type the function (e.g., C8 in the example below) (I've typed a description in the next cell, D8.)

|                                 | SUM - 🤄 🗙 🗸 f 🖛 🖛 sum (A1:A7)                  |   |                                          |                                                                               |                          |  |  |
|---------------------------------|------------------------------------------------|---|------------------------------------------|-------------------------------------------------------------------------------|--------------------------|--|--|
|                                 | А                                              | В | С                                        | D                                                                             | E                        |  |  |
| 1                               | 12                                             |   |                                          |                                                                               |                          |  |  |
| 2                               | 14                                             |   | 7                                        | count                                                                         |                          |  |  |
| 3                               | 9                                              |   | 73                                       | 73 sum                                                                        |                          |  |  |
| 4                               | 8                                              |   | 10.42857                                 | average o                                                                     | or mean                  |  |  |
| 5                               | 11                                             |   | 14 largest number                        |                                                                               | umber                    |  |  |
| 6                               | 9                                              |   | 8 smallest number                        |                                                                               | number                   |  |  |
| 7                               | 10                                             |   | 9 mode                                   |                                                                               |                          |  |  |
| 8                               |                                                |   | =median(                                 | A1:A7)                                                                        |                          |  |  |
|                                 |                                                |   |                                          |                                                                               | 1                        |  |  |
|                                 | C8                                             | - | (                                        | f∗ =ME                                                                        | DIAN(A1:A7)              |  |  |
|                                 | C8<br>A                                        | B | C C                                      | f∗ =MEI                                                                       | DIAN(A1:A7)              |  |  |
| 1                               | C8<br>A<br><b>12</b>                           | B | C<br>C                                   | fx =ME                                                                        | E                        |  |  |
| 1<br>2                          | C8<br>A<br>12<br>14                            | B | с<br>7                                   | fx =MEI                                                                       | DIAN(A1:A7)<br>E         |  |  |
| 1<br>2<br>3                     | C8<br>A<br>12<br>14<br>9                       | B | C<br>7<br>73                             | fx =MEI<br>D<br>count<br>sun                                                  | E                        |  |  |
| 1<br>2<br>3<br>4                | C8<br>A<br>12<br>14<br>9<br>8                  | B | C<br>7<br>73<br>10.42857                 | f ← =MED<br>D<br>count<br>sunt<br>average o                                   | E<br>r mean              |  |  |
| 1<br>2<br>3<br>4<br>5           | C8<br>A<br>12<br>14<br>9<br>8<br>11            | B | C<br>7<br>73<br>10.42857<br>14           | fx =MEI<br>D<br>count<br>sum<br>average o<br>largest nu                       | E<br>r mean<br>mber      |  |  |
| 1<br>2<br>3<br>4<br>5<br>6      | C8<br>A<br>12<br>14<br>9<br>8<br>11<br>9       | B | C<br>7<br>73<br>10.42857<br>14<br>8      | fx =MEI<br>D<br>count<br>sun<br>average o<br>largest nu<br>smallest r         | r mean<br>mber<br>number |  |  |
| 1<br>2<br>3<br>4<br>5<br>6<br>7 | C8<br>A<br>12<br>14<br>9<br>8<br>11<br>9<br>10 | B | C<br>7<br>73<br>10.42857<br>14<br>8<br>9 | fx =MEI<br>D<br>count<br>sum<br>average o<br>largest nu<br>smallest r<br>mode | r mean<br>mber<br>number |  |  |

**STDEV** – displays the standard deviation of a set or array of data.

Format: =STDEV(starting cell : ending cell)

Choose a cell to type the function (e.g., C9 in the example below) (I've type a description in the next cell, D9.)

|   | SUM | - | • (= x v  | f <sub>x</sub>  | =std | ev(a1:a7) |  |
|---|-----|---|-----------|-----------------|------|-----------|--|
|   | А   | В | С         |                 | D    | E         |  |
| 1 | 12  |   |           |                 |      |           |  |
| 2 | 14  |   | 7         | coun            | nt   |           |  |
| 3 | 9   |   | 73        | sum             |      |           |  |
| 4 | 8   |   | 10.42857  | average or mean |      |           |  |
| 5 | 11  |   | 14        | largest number  |      |           |  |
| 6 | 9   |   | 8         | smallest number |      |           |  |
| 7 | 10  |   | 9         | mod             | e    |           |  |
| 8 |     |   | 10        | med             | ian  |           |  |
| 9 |     |   | =stdev(a1 | :a7)            |      |           |  |

|   | C9 |   | . (=     | ∫x <mark>=ST</mark> [ | DEV(A1:A7) |
|---|----|---|----------|-----------------------|------------|
|   | А  | В | С        | D/                    | E          |
| 1 | 12 |   |          |                       |            |
| 2 | 14 |   | 7        | count                 |            |
| 3 | 9  |   | 73       | sum                   |            |
| 4 | 8  |   | 10.42857 | ay erage o            | or mean    |
| 5 | 11 |   | 14       | argest nu             | umber      |
| 6 | 9  |   | 6        | smallest              | number     |
| 7 | 10 |   | 9        | mode                  |            |
| 8 |    |   | 10       | median                |            |
| 9 |    |   | 2.070197 | standard              | deviation  |